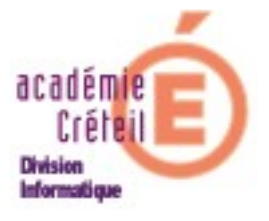

# Cartable En Ligne 1.15

(Envole 1.15)

# Préparation de Gibii pour leSSO

(Edition de mai 2009)

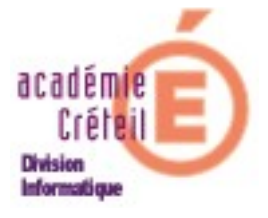

## Sommaire

| Introduction                                   | page 3 |
|------------------------------------------------|--------|
| Mise en conformité des login                   | page 4 |
| Activation de CAS pour l'établissement         | page 8 |
| Mise à disposition de la ressource dans le CEL | page 9 |

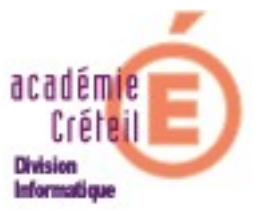

#### Introduction

L'accès à Gibii par authentification unique (*Single Sign-On* ou *SSO*) depuis le *Cartable En Ligne* nécessite une uniformité des login (mais pas des mots de passe) dans les deux applications (GiBii et le CEL), ainsi qu'un paramétrage de GiBii au niveau du serveur d'authentification.

La mise en place du SSO entre le *Cartable en Ligne* d'un établissement et le serveur Gibii du rectorat se fera donc en trois étapes :

- 1. mise en conformité des login
- 2. activation de CAS pour l'établissement
- 3. mise à disposition de la ressource Gibii dans le CEL

Les étapes 1 et 3 sont à réaliser par la personne ressource de l'établissement. L'étape 2 est faite par le rectorat. En faire la demande sur CECOIA.

A l'issue de cette mise en place, les élèves et les enseignants de l'établissement pourront alors accéder à GiBii de 2 façons :

- en SSO depuis le Cartable en Ligne (une seule saisie du login et du mot de passe Cartable en Ligne), c'est le but de la procédure décrite dans ce document. Une fois authentifié dans le CEL, l'utilisateur accèdera à son environnement GiBii sans avoir à resaisir login et mot de passe.
- "classiquement", par l'adresse <u>http://b2i.ac-creteil.fr/b2i/</u> en utilisant le login du Cartable En Ligne (qui remplace celui initialement déclaré dans GiBii) et le mot de passe défini dans GiBii.

La seconde méthode est moins confortable que la précédente mais permet de pouvoir accéder à GiBii en cas d'indisponibilité du portail et est indispensable pour l'utilisation du compte "Gestion" de GiBii (cf. page 10).

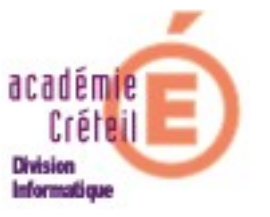

#### Mise en conformité des login

Dans le Cartable en Ligne, le login est de la forme **pnom** ou **prenom.nom**. L'ensemble étant limité à 19 caractères. Ce login doit être le même dans la base du Gibii académique où il est modifiable par l'administrateur du Gibii de l'établissement.

Un fichier, sur le serveur Scribe, contient la liste des comptes avec, notamment, les logins et mots de passe de tous les comptes, c'est le fichier **info.csv**. Il a été généré lors de l'opération d'exportation des comptes dans le serveur SCRIBE. Si vous n'avez plus sous la main ce fichier, vous le trouverez dans le dossier « **per-so** » de l'administrateur du SCRIBE.

Deux autres fichiers sont nécessaires. Ce sont ceux que vous avez générés avec SCOPIE pour l'alimentation des comptes dans GiBii. Ces fichiers sont : « eleves.txt » et « profs.txt ».

**Remarque :** la procédure décrite ci-dessous a pour but d'aider les néophytes. Les autres auront compris que l'on doit servir à GiBii deux fichiers textes qui contiennent les mêmes logins que ceux du fichier **info.csv** généré par SCRIBE (quelle que soit la méthode utilisée). On peut alors se reporter au paragraphe 7 de la description de la procédure.

Il semble plus simple de réaliser la mise en conformité des logins en début d'année scolaire. Toutefois, il est possible d'intervenir à tout moment puisque l'on peut « recréer » les comptes dans GiBii en cours d'année, sans perdre les validations en cours.

Attention : un test d'utilisation du bouton « Modification des logins » dans l'interface d'administration de GiBii a montré que le nombre de caractères pris en compte n'est pas toujours conforme à ce que l'on peut en attendre. Il FAUT donc procéder à une « réimportation » des fichiers txt, quitte à traiter d'éventuels doublons.

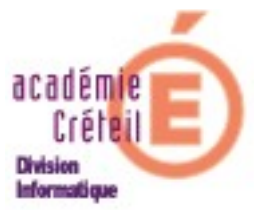

#### Procédure d'uniformisation des comptes :

Nous prendrons Excel comme tableur pour l'illustration des manipulations à effectuer (la procédure est bien sûr équivalente sous Open office).

 Ouvrir avec un tableur le fichier « info.csv » puis ouvrir également le fichier « eleves.txt » de SCOPIE. Comme ce dernier est un fichier texte, il se présente sous la forme de lignes dont les champs sont séparés par des pointsvirgules. Il faudra donc faire une conversion pour qu'il se présente sous forme d'un tableau. Pour cela, dans Excel, sélectionner la première colonne (A). Dans le menu, sélectionner « Données », puis « Convertir ».

|     | Δ                                                                                                    | B naissance: Severme ad chaiss: Division: Login: Mdp: Option 1                                                          |  |  |  |  |  |
|-----|----------------------------------------------------------------------------------------------------|----------------------------------------------------------------------------------------------------|--|--|--|--|--|
| 1   | INE: N° Interny: Nom: Prénom: Date de naissance: Sexe: me, ad: chaiss: Division 1, login: Mdn: Ontion 1, 🧮 🚽 👘 |                                                                                                    |  |  |  |  |  |
| 2   | 24040307050                                                                                                    | 7050 02514: LECLAND BAYONNE: Clara: 26/11/1993: Mile: 0941034N: 94081: 3D;;;; anglais; espagnol                         |  |  |  |  |  |
| 3   | 2404030693R                                                                                                    | 2517: MAYOUCHE: Karim: 16/10/1993: M::0941034N:94081:3D:::anglais:espagnol                                              |  |  |  |  |  |
| 4   | 24040306850                                                                                                    | 02525; BENKABBOU; Sonia:09/02A993; Mlle:0941034N;75114;3D;;; anglais; espagnol                                          |  |  |  |  |  |
| 5   | 24040307500                                                                                                    | 02539;HOUBLIN;Aurelia;14/04/1993;Mlle;0941034N;94081;3A;;;allemand;anglais                                              |  |  |  |  |  |
| 6   | 2404030724Z                                                                                                    | 02541-KADDOUR Sihame 28/05/1993-Mile 0941034N-94041-30anglais esnagnol                                                  |  |  |  |  |  |
| 7   | 2404050004F                                                                                                    | 025 Assistant Conversion - Étape 1 sur 3 🛛 🔹 🖓                                                                          |  |  |  |  |  |
| 8   | 2404030675V                                                                                                    |                                                                                                    |  |  |  |  |  |
| 9   | 2404030743\                                                                                                    | 1024 L'Assistant l'exte a determine que vos donnees sont de type Delimite.                                              |  |  |  |  |  |
| 10  | 24040307510                                                                                                    | 125 Si ce choix vous convient, choisissez Suivant, sinon choisissez le type de données qui décrit le mieux vos données. |  |  |  |  |  |
| 11  | 2404030730F                                                                                                    | 125                                                                                                    |  |  |  |  |  |
| 12  | 24040307472                                                                                                    | 26 Type de données d'origine                                                                                            |  |  |  |  |  |
| 13  | 2405045193H                                                                                                    | D2E Choisissez le type de fichier qui décrit le mieux vos données :                                                     |  |  |  |  |  |
| 14  | 2405045150L                                                                                                    | 026 (• Délimité) - Des caractères tels que des virgules ou des tabulations séparent chaque champ.                       |  |  |  |  |  |
| 15  | 2405045151N                                                                                                    | 1021 C Largeur fixe - Les champs sont alignés en colonnes et séparés par des espaces.                                   |  |  |  |  |  |
| 16  | 2405045199P                                                                                                    | 026                                                                                                    |  |  |  |  |  |
| 17  | 24050452018                                                                                                    | 1026 Approvides despéses sélectionsées                                                                                  |  |  |  |  |  |
| 18  | 2405045194J                                                                                                    | 026 Aperçu des donnees selectionnees:                                                                                   |  |  |  |  |  |
| 19  | 2405045195H                                                                                                    | 026 🔟 INE;N" Interne;Nom;Prénom;Date de naissance;Sexe;rne_ad;cnaiss;Division;Logit 📥                                   |  |  |  |  |  |
| 20  | 2405045095B                                                                                                    | 026 22404030705D;02514;LECLAND BAYONNE;Clara;26/11/1993;Mile;0941034N;94081;3D;;;                                       |  |  |  |  |  |
| 21  | 2405045198N                                                                                                    | 026 3 2404030693R;02517;MAYOUCHE;Karim;16/10/1993;M.;0941034N;94081;3D;;;anglais;e                                      |  |  |  |  |  |
| 22  | 2405045152N                                                                                                    | 026 4 Z4040306856;0Z5Z5;BENKABBOU;Sonia;09/0Z/1993;Mile;0941034N;75114;3D;;;anglai;                                     |  |  |  |  |  |
| 23  | 2405045200R                                                                                                    |                                                                                                    |  |  |  |  |  |
| 24  | 2405045147H                                                                                                    |                                                                                                    |  |  |  |  |  |
| 25  | 2405045101H                                                                                                    | 022 Annulus   Chéréderik   Chéreires                                                                                    |  |  |  |  |  |
| 26  | 2405045173L                                                                                                    | 026                                                                                                    |  |  |  |  |  |
| 177 |                                                                                                    |                                                                                                    |  |  |  |  |  |

Cliquer sur suivant. Dans la page suivante, cocher la case « **Point-virgule** », et cliquer sur suivant. On peut alors voir la modification effectuée. Cliquer alors sur « **Terminer** ».

- Il faut maintenant vérifier que l'on a bien le même nombre d'élèves et le même ordre dans la liste pour les deux feuilles. Ceci, afin de copier les logins de l'une à l'autre. Pour cela, on va d'abord isoler dans une autre feuille tous les comptes élèves du fichier « info.csv », car il comprend aussi les comptes
- Dans la feuille « **info.csv** », sélectionner la plage de cellules qui ne concerne QUE les comptes élèves. La copier dans une nouvelle feuille que l'on peut appeler « **info2.csv** », par exemple.

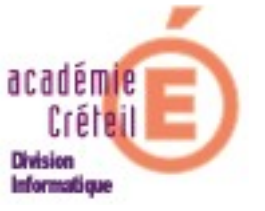

Il faut maintenant trier les enregistrements (dans **info2.csv** et dans **eleves.txt**) à partir de la colonne « **Nom** ». Pour cela, sélectionner l'ensemble des cellules (cliquer dans case à gauche de la colonne A, au-dessus de la ligne 1). Cliquer sur « **Données** » puis « **Trier** ». Tirer par « **Nom** » en déroulant le menu. Effectuer alors la comparaison des deux fichiers pour s'assurer qu'il y a autant d'élèves d'un et l'autre. On peut ainsi compléter les comptes éventuellement manquants.

|    | A           | В          | С          | D        |                | E               | F           | G             | Н 🗖           |
|----|-------------|------------|------------|----------|----------------|-----------------|-------------|---------------|---------------|
| 1  | INE         | N° Interne | Nom        | Prénom   |                | Date de naiss   | Sexe        | rne <u>ad</u> | <u>cnaiss</u> |
| 2  | 2404030705D | 2514       | LECLAND BA | Clara    |                | 26/11/1993      | Mlle        | 0941034N      | 9408          |
| 3  | 2404030693F | 2517       | MAYOUCHE   | Karim    |                | 16/10/1993      | М.          | 0941034N      | 9408          |
| 4  | 24040306850 | 2525       | BENKABBOU  | Sonia    |                | 09/02/1993      | Mlle        | 0941034N      | 7511          |
| 5  | 2404030750C | 2539       | HOUBLIN    | Aurelia  |                | 14/04/1993      | Mlle        | 0941034N      | 9408          |
| 6  | 2404030724Z | 2541       | KADDOUR    | Sihame   |                | 28/05/1993      | Mlle        | 0941034N      | 9404          |
| 7  | 2404050004F | 2559       | HAMA       | Nassim   |                | 18/04/1993      | М.          | 0941034N      | 9404          |
| 8  | 2404030675V | 2578       | VAGUE      | Steven   |                | 19/11/1002      | м           | 0941034N      | 9404          |
| 9  | 2404030743\ | 2579       | ZITA       | Nenns Tr | rier           |                 |             | <u>? 🛛</u>    | 7511          |
| 10 | 2404030751C | 2582       | LO         | Tony Te  | ier er         |                 |             |               | 9404          |
| 11 | 2404030730F | 2598       | LAHRECH    | Mohar "  | ier pa         | 3r              |             |               | 9404          |
| 12 | 2404030747Z | 2614       | BOSSOU     | Jessic   | Nor            | m               |             | ant .         | 9202          |
| 13 | 2405045193F | 2663       | ADDE       | Julien   | (au            | icune)          | ▲ C Decroi  | ssant         | 7511          |
| 14 | 2405045150L | 2664       | AOUAT      | Cylia Pu |                | :<br>Interne    |             |               | 9404          |
| 15 | 2405045151N | 2665       | ALVES      | Manue    | Nor            | n               | Croissa     | ant           | 9404          |
| 16 | 2405045199F | 2667       | AYACHI     | Siham    | Pré            | nom             | C Décrois   | ssant         |               |
| 17 | 2405045201S | 2668       | BADIA CANE | Paco Pu  | ibat<br>Jis pa | r de naissance  | <u> </u>    |               | 9304          |
| 18 | 2405045194J | 2670       | BATTIKH    | Malika   | <b>F</b>       |                 | 👻 🖲 Crojssa | ant 📃         | 7510          |
| 19 | 2405045195k | 2671       | BEGAS      | Sofian   | 1              |                 | C Décroi    | sant          | 9404          |
| 20 | 2405045095E | 2673       | BEN DJEMIA | Elias    | nne d          | le titres       |             |               | 9408          |
| 21 | 2405045198N | 2675       | BERDAOUI   | Amine "  | , ic c         | 0-11-15<br>0-11 | C Non       |               | 128           |
| 22 | 2405045152N | 2676       | BOKELE BO  | Jeffrey  |                | <u>.</u>        |             |               | 9404          |
| 23 | 2405045200F | 2677       | BOTEIGE    | Melan    |                | 1 6             |             |               | 9408          |
| 24 | 2405045147  | 2678       | BOTOLO-EKI | Jonath   | Optio          | ons             | <u>OK</u>   | Annuler       | 7511          |
| 25 | 2405045101F | 2680       | BOULAININE | Samir    | _              | 10/12/1004      | 191.        | 004100414     | 9408          |
| 26 | 2405045173L | 2681       | BOURGUIGN  | Marvin   |                | 17/01/1994      | M.          | 0941034N      | 9408          |

 Une fois cette vérification faite, sélectionner les enregistrements de la colonne « Login »du fichier « info.csv » sans l'entête (donc à partir du premier nom), puis, clic droit, copier. Aller dans le fichier «eleves.txt », se placer sur la première cellule sous l'entête « Login », clic droit, coller.

|                               |        | Н     | I        | J              | K                    |        |
|-------------------------------|--------|-------|----------|----------------|----------------------|--------|
| MOT DE PASSE                  |        | naiss | Division | Login          | Mdp                  | Opt    |
| vxbbzu                        |        | 75114 | 3B       |                |                      | 200    |
| litiuo                        |        | 94041 | 3C       | %_⊆⊙           | Jper                 |        |
| cnopan                        |        | 94041 | 3C       | Ba Co          | Dier                 |        |
| uper                          |        |       | 3C       | <b>(() (</b> ) | -                    |        |
| pier                          |        | 93048 | ЗA       |                | ler                  |        |
| Colle                         |        | 75109 | 3D       | Co             | la§e spécial         |        |
|                               |        | 94041 | ЗA       | Ins            | érer                 |        |
| Collage spècial               |        | 94081 | 3B       | <u>1</u> 13    | 0.0111               |        |
| Insérer                       |        | 75114 | 3D       | <u>S</u> u     | oprimer              |        |
| -                             |        | 1283  | 3C       | Eff            | acer le contenu      |        |
| jupprimer                     |        | 94041 | 3C       | Stern .        | -                    |        |
| facer le contenu              |        | 92024 | ЗА       |                | erer un commen       | itaire |
| insérer un commentaire        |        | 94081 | 3C       | Fo             | mat de cellule       |        |
| serer an co <u>m</u> nericare |        | 75114 | 3C       | Lie            | e de choix           |        |
| Format de cellule             |        | 94081 | ЗA       | Ē.S            |                      |        |
| Liste de choix                |        | 94081 | 3C       | Ajo            | Ajouter un espion    |        |
| O Line homester to            |        | 94041 | 3A       | 🕘 🚷 Lie        | n <u>h</u> ypertexte |        |
| Lien nypertexte               |        | 94081 | ЗA       |                |                      | alle   |
| ir jnctcw                     |        | 94041 | 3C       |                |                      | ang    |
| h vfayyc                      |        | 94046 | 3B       |                |                      | ang    |
| bpcycy                        |        | 94081 | 3D       |                |                      | ang    |
| rexmvm                        |        | 94041 | 3D       |                |                      | ang    |
| sqlywm                        |        | 94081 | 3D       |                |                      | ang    |
| qufbsb                        |        | 94041 | 3D       |                |                      | ang    |
| okxdkk                        | Caller | 75111 | 3A       |                |                      | alle   |

Copier

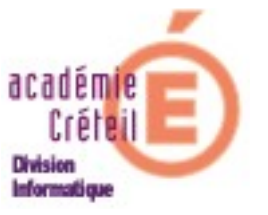

• Enregistrer le fichier « eleves.txt ». Il vous est proposé de conserver le format de ce fichier. Accepter.

Procéder de la même façon pour modifier le fichier « **profs.txt** », mais cette fois-ci, à la troisième étape, ne sélectionner **QUE** les comptes profs.

 Se connecter à l'interface d'administration de GiBii. Sélectionner « Importation utilisateurs ». Ne pas changer le paramétrage donné par défaut dans le choix du type de fichier que l'on va utiliser pour l'incorporation. Cliquer sur « Parcourir... » pour enseigner le chemin où est stocké le fichier « eleves.txt » et, dans « Options pour les logins, sélectionner le bouton radio « Ils sont fournis dans le fichier texte ».

| • 1 - Incorporer les élèves du fichier eleves.txt                                                                  | C:\Documents and Settir Parcourir |  |  |  |  |
|----------------------------------------------------------------------------------------------------|-----------------------------------|--|--|--|--|
| • 2 - Incorporer les profs du fichier profs.txt                                                                    | Parcourir                         |  |  |  |  |
| Options pour les logins                                                                                            | N                                 |  |  |  |  |
| Ils ne sont pas fournis dans le fichier texte                                                                      | k}                                |  |  |  |  |
| Ils sont fournis dans le fichier texte.                                                                            |                                   |  |  |  |  |
| En cas de conflit avec un login déjà présent dans la base :                                                        |                                   |  |  |  |  |
| <ul> <li>celui de la base aura la priorité et celui de la base sera modifié &lt;== (choix pour SARAPIS)</li> </ul> |                                   |  |  |  |  |
| Options pour les mots de passe                                                                                     |                                   |  |  |  |  |
| <ul> <li>Ils ne sont pas fournis dans le fichier texte</li> </ul>                                                  |                                   |  |  |  |  |
| Pour les anciens retrouvés dans le fichier texte :                                                                 |                                   |  |  |  |  |
| Régénérer les mots de passe à partir de la date de                                                                 | naissance                         |  |  |  |  |
| Créer de nouveaux mots de passe aléatoires de                                                                      | 5 💌 caractères                    |  |  |  |  |

Finalement, cliquer sur le bouton en bas à gauche « **Traiter les fichiers** ». Si tout s'est bien passé, on peut voir en rouge dans le résumé du traitement que seul le login des utilisateurs a été modifié.

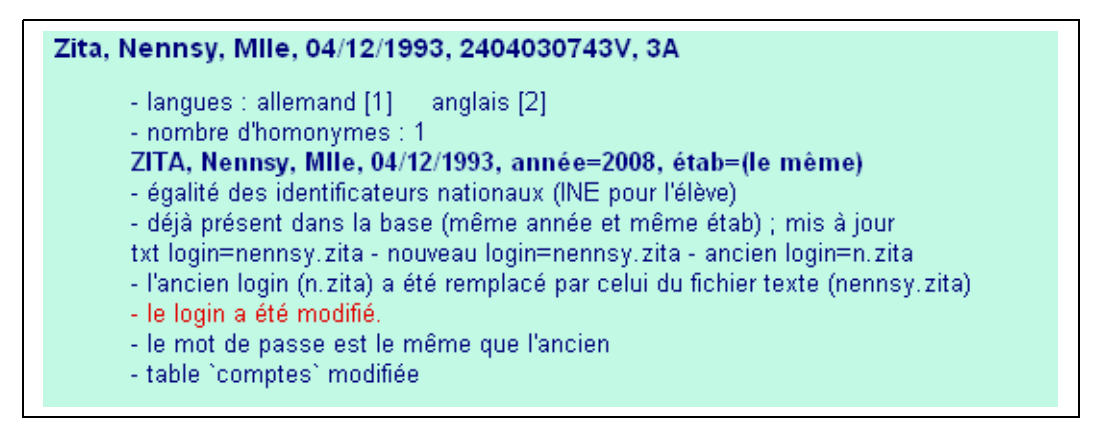

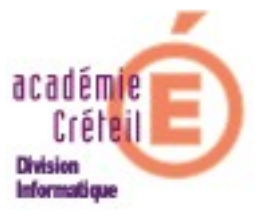

### Activation de CAS pour l'établissement

L'activation du SSO-CAS se faisant établissement par établissement, il faut en faire la demande auprès des services du rectorat.

Comme pour toute demande d'assistance, faire la demande sur CECOIA dont l'adresse est : <u>http://cecoia.ac-creteil.fr/cecoia/</u>

S'assurer d'abord que les comptes sont bien en conformité entre GiBii et le CEL. (cf. paragraphe précédent).

Lorsque l'activation du SSO pour la base GiBii de votre établissement est réalisée, cela vous est notifié par une note dans votre ticket d'assistance CeCoIA.

L'accès à GiBii pourra dès lors se faire de deux manières :

Il ne reste plus qu'à mettre ou redéfinir la ressource GiBii dans l'environnement desvos utilisateurs.

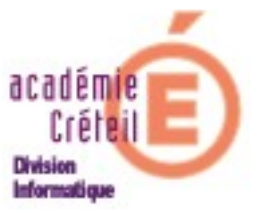

#### Mise à disposition de la ressource dans le CEL

Comme GiBii doit être accessible aux élèves, aux professeurs et au chef d'établissement puisqu'il en est le gestionnaire, il faudra ajouter cette ressource aux trois profils, il convient donc de la préparer en admin et l'ajouter à tous.

- Se loguer au CEL en admin.
- Cliquer sur « Ajouter du contenu » en haut à gauche.
- Cliquer sur « Administration », dans la catégorie « Préférences », pour ouvrir le menu d'administration.
- Cliquer sur « Ajouter du contenu » dans le menu « Ajouter du contenu ».

| Ajout d'un contenu                                                                                                    |  |  |  |  |  |  |
|----------------------------------------------------------------------------------------------------|--|--|--|--|--|--|
| Catégorie existante                                                                                                    |  |  |  |  |  |  |
| Catégorie: Assistance 💌                                                                                                    |  |  |  |  |  |  |
| Titre :                                                                                                    |  |  |  |  |  |  |
| 🙆 🔲 Contenu sécurisé hébergé par l'académie (Intra)                                                                                                |  |  |  |  |  |  |
| Type : Veuillez sélectionner un type de contenu                                                                                                    |  |  |  |  |  |  |
| Veuillez sélectionner un type de contenu<br>Page HTML ouverte automatiquement dans un portlet<br>Lien vers une page HTML interne à l'environnement |  |  |  |  |  |  |
| Lien vers une page HTML externe à l'environnement<br>News RSS (newsBox)<br>Web-note (Bloc note web)                                                |  |  |  |  |  |  |

La page suivante s'ouvre :

 Par défaut, le bouton radio « Catégorie existante » est coché. Ce qui signifie que la ressource que l'on va créer pourra être placée dans une catégorie déjà existante.

Choisir la catégorie et donner le « Titre ».

- Dérouler le menu « Type ». Choisir « Lien vers une page HTML interne à l'environnement » (ou externe).
- Dans le champ « Adresse du contenu » saisir cas/cas\_gibii.php
- Dans le champ « Adresse de l'icône » saisir ../envole/images/minib2i.jpg (ne pas oublier les deux points devant le /envole)
- Régler la visibilité pour tous.
- Cliquer sur le bouton « Ajouter ».
- éventuellement placer la ressource dans une page

#### **Remarques** :

 Le compte admin du cartable pointera automatiquement vers le compte admin de GiBii

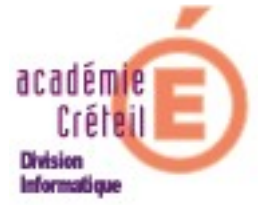

Donc, si on se connecte au CEL en admin, l'appel à GiBii vous dirigera directement sur l'interface d'administration de GiBii.

De ce fait, lorsqu'on a un compte professeur dans GiBii et que l'on est aussi l'administrateur de GiBii (cas fréquent dans les établissements) l'accès à l'interface de GiBii via le CEL dépendra du compte avec lequel on s'est connecté.

Le fait d'être Professeur Administrateur (PA dans GiBii), ne donne pas accès à tous les menus de l'administrateur.

 Le compte gestion de GiBii, lui, n'existe pas dans l'annuaire du SCRIBE pour bénéficier du SSO.

Il est très fréquent que ce compte soit attribué au chef d'établissement. Donc, si c'est le cas, il serait intéressant que le chef d'établissement puisse bénéficier de l'authentification unique dans son CEL. Ainsi, il est indispensable de créer dans GiBii un nouveau compte **Gestion** auquel on attribuera le login (du CEL) du chef d'établissement.

Pour cela :

- Se connecter à GiBii en admin
- Cliquer sur le bouton « Création Admin ou Gest.

Création Admin ou Gest

 Le bouton radio Gestionnaire est coché par défaut. Renseigner le champ Login avec l'identifiant du chef d'établissement (jean.dupont dans notre exemple) du Cartable En Ligne.

| Création d'un nouveau compte      |                |
|-----------------------------------|----------------|
| Nouveau compte 🛛 🔿 Administrateur | ⊙ Gestionnaire |
| Login : jean.dupont               |                |
| Mot de passe : ••••••             |                |
| Confirmation : •••••              |                |
| Valider Vider                     |                |

- On peut lui faire saisir son mot de passe, mais un autre mot de passe conviendrait car il est inopérant dans le SSO. Cliquer sur le bouton « Valider ».
- S'assurer que la ressource figure bien dans le cartable du chef d'établissement.